## **AIPHONE**

Bedieningshandleiding

## Intercomapp AIPHONE IXG

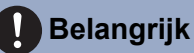

- Lees dit document (Bedieningshandleiding) vooraf om het product op een correcte manier te gebruiken.
- De in deze handleiding gebruikte afbeeldingen en beelden kunnen afwijken van de werkelijke items.

## Inhoudsopgave

### 1 Standaard-instellingen

| Inleiding                | 3 |
|--------------------------|---|
| Over deze app            | 3 |
| Voorzorgsmaatregel       | 4 |
| Standaard-instellingen   | 5 |
| Intercomapp configureren | 5 |
| Werking bevestigen       | 9 |

### 2 Gebruiken

| Menu-scherm                                                        | 10 |
|--------------------------------------------------------------------|----|
| Menu-scherm                                                        | 10 |
| Toetsen                                                            | 11 |
| Toetsen                                                            | 11 |
| Een oproep beantwoorden                                            | 12 |
| Een oproep beantwoorden                                            | 12 |
| Bedieningen terwijl men in gesprek is met een bezoeker aan de deur | 14 |
| Monitoren                                                          | 18 |
| De ingang of deurpost monitoren                                    | 18 |
| Videolijst                                                         | 20 |
| Opnames bekijken                                                   | 20 |
| De videolijst bewerken                                             | 22 |
| Geschiedenis                                                       | 24 |
| Oproepgeschiedenis weergeven                                       | 24 |
| Instellingen                                                       | 25 |
| Instellingen wijzigen                                              | 25 |

## Over deze app

Intercomapp AIPHONE IXG ('Intercomapp') is een applicatie die kan worden geïnstalleerd op een iPhone/iPad ("iOS-toestellen") of Android-toestel voor het gebruik van intercomfuncties.

Intercomapp kan gebruikt worden via een draadloze LAN-, 3G/4G- of andere verbinding.

• iPad en App Store zijn handelsmerken van Apple Inc. in de Verenigde Staten en elders.

• Android en Google Play zijn handelsmerken van Google Inc. in de Verenigde Staten en elders.

App Store

Google Play

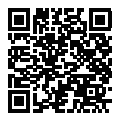

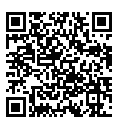

## Voorzorgsmaatregel

### Meldingsplicht

De bewoner dient de eigendomsmanager/beheerder onmiddellijk op de hoogte te stellen als hij zich bewust wordt van ongeoorloofde toegang, gebruik, wijziging of veranderingen in de instellingen van het Aiphone IXG-systeem. Bijvoorbeeld een ongeoorloofde toegang door een vroegere bewoner van de geregistreerde wooneenheid.

### Deactivering

Als een bewoner verhuist, moet hij de Intercom App die op zijn mobiel toestel is geïnstalleerd onmiddellijk deactiveren.

- Het mobiele toestel moet verbonden zijn met het internet om de Intercom App te kunnen gebruiken.
- Afhankelijk van de netwerkomgeving, is het mogelijk dat de Intercomapp niet gebruikt kan worden. Bekijk dit met de installateur of het gebouwbeheerbedrijf alvorens het systeem in gebruik te nemen.
- Aiphone is niet verantwoordelijk voor eventuele kosten voor internetgebruik bij gebruik van de Intercomapp. Datakosten kunnen oplopen, afhankelijk van uw overeenkomst.
- · Goede communicatie kan bemoeilijkt worden door de verbindingsstatus.
  - Een uploadsnelheid van minstens 0,2 Mbps is aanbevolen.
  - Een downloadsnelheid van minstens 1,3 Mbps is aanbevolen.
- De volgende snelheden worden aanbevolen als de video-instellingen van de deurposten op hoge kwaliteit zijn ingesteld.
  - Een uploadsnelheid van minstens 0,2 Mbps is aanbevolen.
  - Een downloadsnelheid van minstens 2,6 Mbps is aanbevolen.
- Meldingen kunnen vertraging oplopen of niet aankomen, afhankelijk van de specificaties van het besturingssysteem.
- Intercomapp kan mogelijk niet worden gebruikt bij storingen in het draadloze LAN-netwerk of als de batterij bijna leeg is.
- Intercomapp kan mogelijk niet worden gebruikt als er sprake is van audiocommunicatie via een andere applicatie, enz.
- Afhankelijk van het iOS- of Android-toestel dat wordt gebruikt, kan het enige tijd duren voordat de communicatie tot

stand wordt gebracht nadat op 😫 (spreken) werd getikt.

- De in deze handleiding gebruikte afbeeldingen kunnen afwijken van het werkelijke product.
- De schermafbeeldingen in dit document zijn voor iOS-toestellen.
- Gebruik een ondersteund iOS-, Android-toestel en besturingssysteem. Compatibele iOS-toestellen, Androidtoestellen en besturingssystemen staan op de Aiphone-website.
- Intercomapp kan mogelijk niet worden gebruikt als de batterijbesparingsmodus is ingeschakeld of als er meerdere applicaties tegelijk worden gebruikt.
- Wanneer u de Intercomapp-integratiefunctie gebruikt, moet u ervoor zorgen dat de datum en tijd op het intercomapparaat de huidige datum en tijd zijn. Intercomapp kan mogelijk niet worden gebruikt wanneer de datum en tijd niet correct zijn.
- Het scherm wordt in liggende modus weergegeven als u een iPad of Android-tablet gebruikt.
- Afhankelijk van uw apparaat of besturingssysteem kan er een notificatiebadge verschijnen op het pictogram van de App.
- De Intercomapp is mogelijk niet beschikbaar door onderhoudswerken op de cloudserver.
- De Intercomapp zal niet beschikbaar zijn als de service op de cloudserver is beëindigd.
- De Intercomapp zal niet beschikbaar zijn terwijl de firmware van de Gatewayadapter bijgewerkt wordt.
- Als de 'Mobile Manager'-app op uw mobiele toestel is geïnstalleerd, kunt u geen inkomende gesprekken ontvangen, tenzij de automatische werking van AIPHONE IXG aanvaard wordt.

## Intercomapp configureren

Registreer het iOS- of Android-toestel in het IXG-systeem.

### Opmerking

• Het is mogelijk dat er tijdens de eerste configuratie of onmiddellijk erna bevestigingsschermen (zoals voor notificatieinstellingen en microfoonbeperkingen) verschijnen. Lees de informatie aandachtig en tik vervolgens op **[Toestaan]** (de schermen variëren afhankelijk van het gebruikte toestel of besturingssysteem). Intercomapp werkt mogelijk niet goed wanneer dit niet wordt bevestigd.

3.

### **1.** Download Intercomapp.

Voor een iOS-toestel: open App Store en download 'Intercomapp AIPHONE IXG.' Voor een Android-toestel: open Google Play en download 'Intercomapp AIPHONE IXG.'

### 2. Start Intercomapp.

Open Intercomapp.

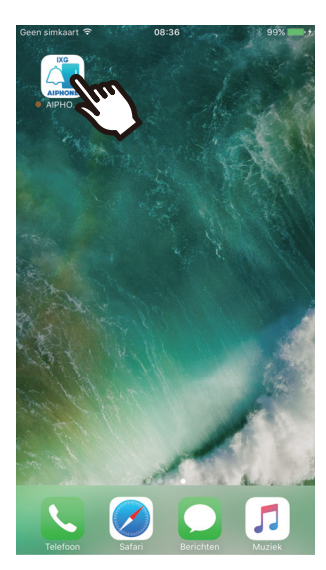

| Geen simkaart 🗢 | 08:36        | 🕴 99% 🎫 t |
|-----------------|--------------|-----------|
|                 | Taal         |           |
|                 |              |           |
|                 |              |           |
| Faal            |              |           |
| English         |              |           |
| Français        |              |           |
| Nederlands      | -            |           |
| Español         |              |           |
| Deutsch         | $\checkmark$ |           |
| Italiano        |              |           |
| Norsk           |              |           |
| Suomi           |              |           |
| Türk            |              |           |
| 繁體中文            |              |           |
| 简体中文            |              |           |
| 日本語             |              |           |

Selecteer de weer te geven taal.

**4.** Bevestig door op **[OK]** te drukken.

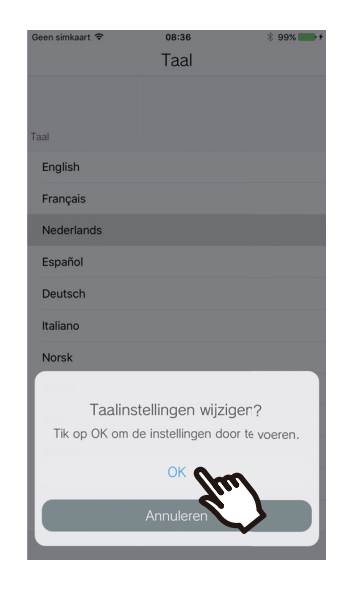

### Lees de Licentieovereenkomst aandachtig, en tik vervolgens op [Akkoord].

Wanneer 'Intercomapp' de eerste keer wordt geopend, verschijnt de Licentieovereenkomst. Intercomapp kan niet gebruikt worden zonder Licentieovereenkomst.

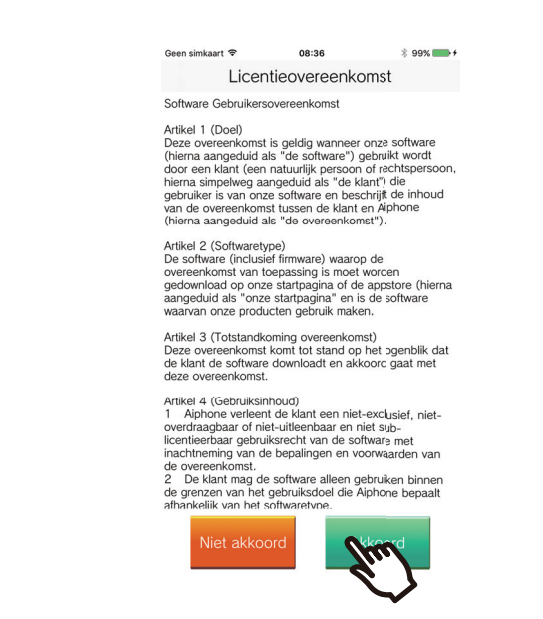

**6**.

Tik op [Start].

en simkaart 😤

7. Scan de QR-code die u wordt bezorgd door de installateur of het gebouwbeheerbedrijf, of de QRcode die wordt weergegeven op het scherm van het binnenstation.

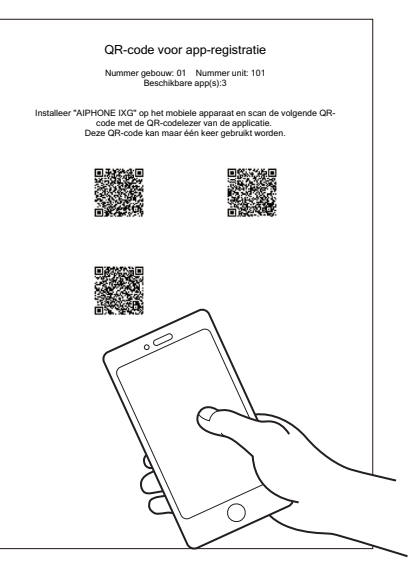

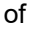

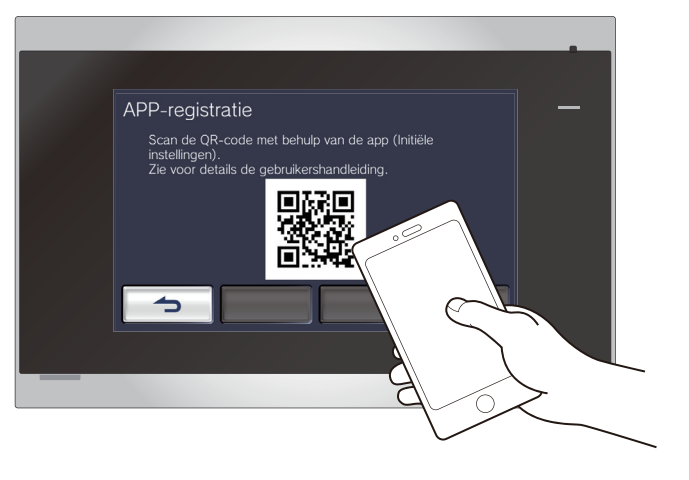

- Om de QR-code weer te geven op het Binnenstation gaat u naar het beginscherm van het Binnenstation en tikt u op [INSTELLING] > [APP-registratie].
- QR-code is een geregistreerd handelsmerk van Denso Wave Incorporated.

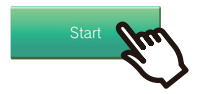

08:37

Standaard-instellingen

Tik op "Start" om de QR-codelezer te openen. Maak een QR-code om te scannen voor registratie van de mobiele app.

\* 99% 💼 +

**8.** Selecteer dit station (geregistreerde naam van het station).

| Beschikbare mobiele app(s) in Re            | sidentieel101. |
|---------------------------------------------|----------------|
| App intercomunicador3                       | >              |
| App intercomunicador2<br>Niet geregistreerd | >              |
| App intercomunicador1                       | >              |

## **10.** Tik op **[OK]**.

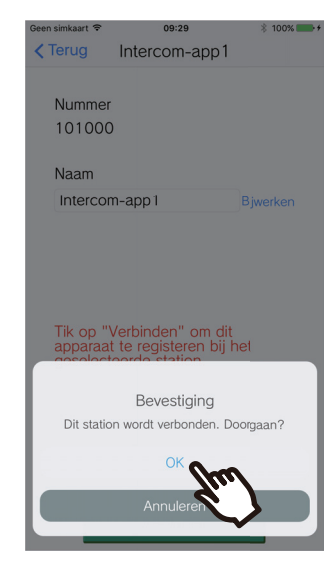

• Klik op **[Annuleren]** om terug te keren naar het vorige scherm zonder verbinding te maken met het systeem.

### **11.** Lees het Privacybeleid aandachtig, en tik vervolgens op **[Akkoord]**.

| Geen simkaart 🗢                                     | 09:31               | * 100% 💼 t         |  |
|-----------------------------------------------------|---------------------|--------------------|--|
|                                                     | Driveevhalei        | 4                  |  |
|                                                     | Privacybelei        | J                  |  |
| alle sesies deed                                    |                     | the seen working   |  |
| eike poging daan                                    | oe is nietig en nee | eπ geen werking.   |  |
| 8.2 Rechtskeuz                                      | Ð                   |                    |  |
| Deze EULA valt of                                   | onder het Duitse re | echt, met          |  |
| uitzondering van                                    | CISG.               |                    |  |
| 9. Vragen of bi                                     | jkomende informa    | tie                |  |
| Gelieve voor vrag                                   | en met betrekking   | g tot de           |  |
| voorwaarden van                                     | deze EULA conta     | act op te nemen    |  |
| met Aiphone:                                        |                     |                    |  |
| Aiphone Co., Ltd.                                   |                     |                    |  |
| 10F Meijiyasudas                                    | eimei Bld 1-1 Sh    | insakaemachi.      |  |
| Naka-ku Nagova Aichi 460-0004 Japan                 |                     |                    |  |
| Wobsite: www.siphono.pet (Veer vrogen tehruikt u.de |                     |                    |  |
| website. www.ai                                     |                     | agen gebraikt a de |  |
| pagina contact o                                    | phemen.)            |                    |  |
|                                                     |                     |                    |  |
| OAkk                                                | oord Niet al        | koord              |  |
|                                                     |                     |                    |  |
|                                                     | 1.1                 |                    |  |
|                                                     |                     |                    |  |
|                                                     | $\checkmark$        |                    |  |
|                                                     |                     |                    |  |
| ( )                                                 | /erzenden           |                    |  |
|                                                     | or zonaon           |                    |  |
|                                                     |                     |                    |  |
|                                                     |                     |                    |  |

### 9. Tik op [Verbinden].

|    | Geen simkaart 중 08:40                                   |
|----|---------------------------------------------------------|
|    | < Terug App intercomunicador1                           |
|    | Nummer                                                  |
|    | 101000                                                  |
|    |                                                         |
|    | Naam                                                    |
|    | App intercomunicador1 Bjwerken                          |
|    |                                                         |
|    |                                                         |
|    |                                                         |
|    | Tik op "Verbinden" om dit                               |
|    | apparaat te registeren bij het<br>geselecteerde station |
|    | 3000100100 Claudini                                     |
|    |                                                         |
|    |                                                         |
|    |                                                         |
|    |                                                         |
|    | Verbinden Drm                                           |
|    |                                                         |
|    | $\checkmark$                                            |
| na | aam van het station kan gewiizig                        |
| d  | en. Vul een nieuwe naam in voo                          |
| u, |                                                         |

 De naam van het station kan gewijzigd worden. Vul een nieuwe naam in voor het station en tik vervolgens op [Bijwerken]. (Max. 24 tekens van één byte kunnen worden gebruikt)

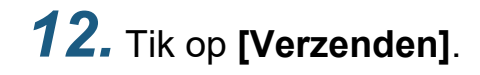

| Geen simkaart 🗢                                     | 09:31             | ∦ 100% 🗫 ≁        |  |  |
|-----------------------------------------------------|-------------------|-------------------|--|--|
| P                                                   | rivacybelei       | d                 |  |  |
| ueze LULA moyen                                     |                   | overgeuragen, en  |  |  |
| elke poging daartoe                                 | is nietig en he   | eft geen werking. |  |  |
| 8.2 Rechtskeuze                                     |                   |                   |  |  |
| Deze EULA valt ond                                  | ler het Duitse re | echt, met         |  |  |
| uitzondering van Cl                                 | SG.               |                   |  |  |
| 9. Vragen of bijko                                  | mende informa     | atie              |  |  |
| Gelieve voor vrager                                 | n met betrekking  | g tot de          |  |  |
| voorwaarden van de                                  | eze EULA conta    | act op te nemen   |  |  |
| met Aiphone:                                        |                   |                   |  |  |
| Aiphone Co., Ltd.                                   |                   |                   |  |  |
| 10F Meijiyasudaseimei Bld., 1-1 Shinsakaemachi,     |                   |                   |  |  |
| Naka-ku, Nagoya, Aichi, 460-0004, Japan             |                   |                   |  |  |
| Website: www.aiphone.net (Voor vragen gebruikt u de |                   |                   |  |  |
| pagina "Contact opr                                 | nemen".)          |                   |  |  |
|                                                     |                   |                   |  |  |
| Akkor                                               | ord ⊜Niet a       | kkoord            |  |  |

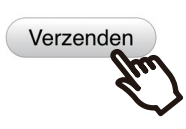

## **13.** Tik op **[OK]**.

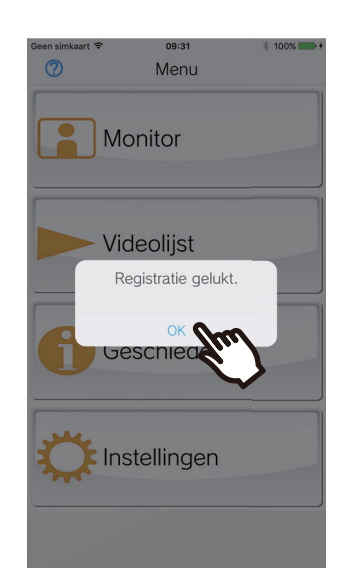

Na het configureren van de standaardinstellingen moet de werking worden bevestigd (pagina 9).

## Werking bevestigen

**1.** Druk op de Oproepknop op de deurpost. Wanneer de Oproepknop op de deurpost wordt ingedrukt, verschijnt het scherm Inkomende oproep.

**2.** Tik op 😫 en bevestig dat de communicatie correct tot stand is gebracht.

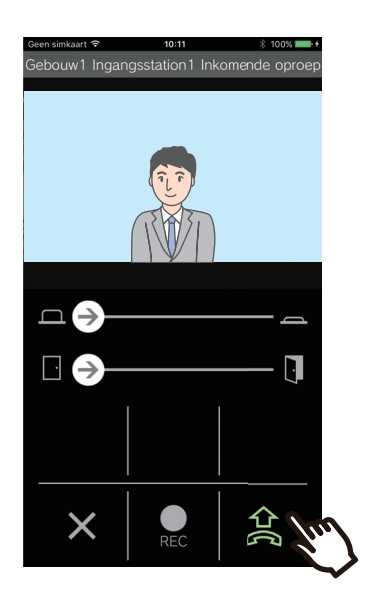

De configuratie is voltooid als de communicatie met de deurpost succesvol is.

- \* Voor de audio-deurposten verschijnt er geen videobeeld.
- \* De beltoon en andere instellingen kunnen gewijzigd worden in het Instellingenscherm (pagina 26).

#### Om een ander iOS-toestel of Android-toestel te registreren...

Om een tweede iOS-toestel of Android-toestel te registreren, herhaalt u stappen 1 tot 13 in 'Intercomapp configureren', en configureert en bevestigt u vervolgens het toestel door stappen 1 en 2 te bevestigen in 'Werking bevestigen'.

Afhankelijk van de configuratie kunnen er maximaal acht iOS- of Android-toestellen worden geregistreerd voor een enkele unit.

## Menu-scherm

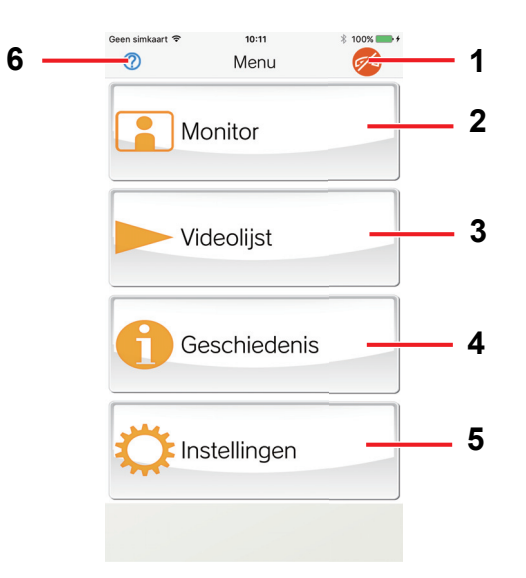

| Nummer | Naam                  | Beschrijving                                                             |
|--------|-----------------------|--------------------------------------------------------------------------|
| 1      | Pictogram Niet storen | Dit verschijnt wanneer Niet storen wordt ingesteld op 'Aan' (pagina 26). |
| 2      | Monitor               | Tik om de ingang of deurpost te monitoren (pagina 18).                   |
| 3      | Videolijst            | Tik om het opnemen te bevestigen. (pagina 20).                           |
| 4      | Geschiedenis          | Tik om de geschiedenis van inkomende oproepen weer te geven (pagina 24). |
| 5      | Instellingen          | Tik om het scherm Instellingen weer te geven (pagina 25).                |
| 6      | Help                  | Tik om het Help-scherm weer te geven (pagina 27).                        |

## Toetsen

Voorbeeld: Scherm Inkomende oproep

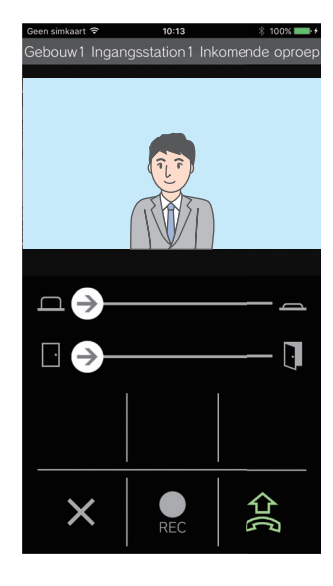

Voorbeeld: Scherm Communicatie

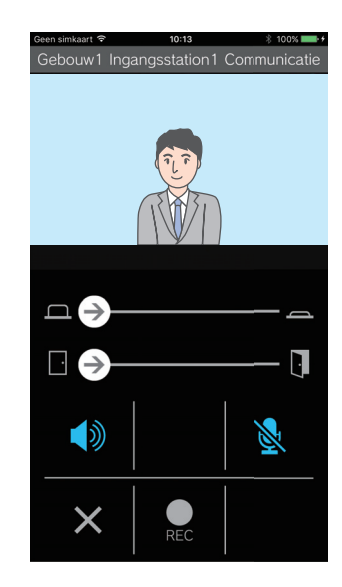

| Toets      | Beschrijving                                                                                                    |  |
|------------|----------------------------------------------------------------------------------------------------|--|
| □ →        | Schuif om de deur te ontgrendelen (pagina 14).<br>Afhankelijk van de instellingen kan een extern toestel worden bediend in plaats van de deur<br>te ontgrendelen.                                              |  |
|            | Schuif om de deur te ontgrendelen (pagina 14).<br>Afhankelijk van de instellingen kan een extern toestel worden bediend in plaats van de deur<br>te ontgrendelen.                                              |  |
| して         | Tik om te communiceren met het bestemmingsstation.                                                                                                    |  |
| REC        | Tik om te starten met opnemen (pagina 14).                                                                                                    |  |
|            | Tik om het opnemen te stoppen (pagina 14).                                                                                                    |  |
| ×          | Tik om volgende functies te annuleren:<br>• Inkomende oproepen<br>• Communicatie<br>• Monitoren<br>• Afspelen van opnames                                                                                      |  |
|            | Tik hierop om de microfoon van dit station uit te schakelen tijdens de communicatie, zodat er geen audio naar de andere partij wordt gestuurd.<br>Om te annuleren, tikt u op 👔 of beëindigt u de communicatie. |  |
| <b>(</b> ) | Tik hierop om tijdens de communicatie over te schakelen van luidsprekercommunicatie naar telefoon-communicatie (pagina 15).                                                                                    |  |

• De weergave van de toetsen varieert naargelang de instellingen.

## Een oproep beantwoorden

Notificaties van Intercomapp verschijnen op het scherm. De weergave-instelling volgt de instellingen van het iOS- of Android-toestel.

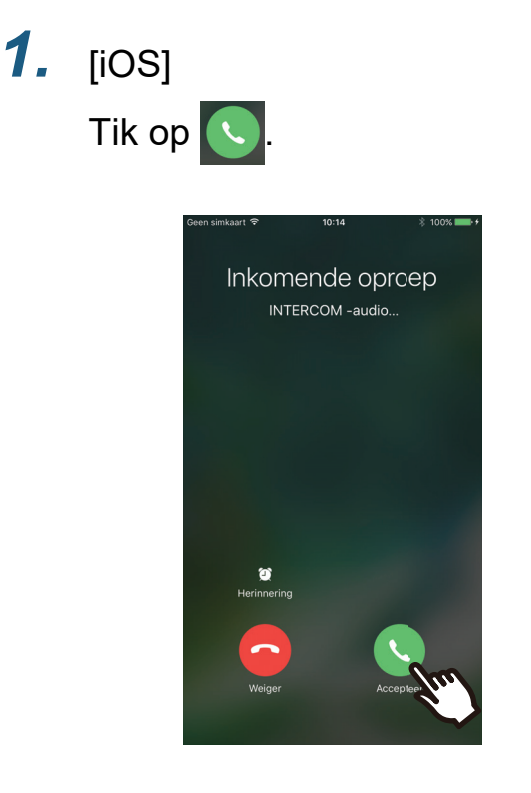

Als het toestel vergrendeld is, ontgrendel het dan eerst.

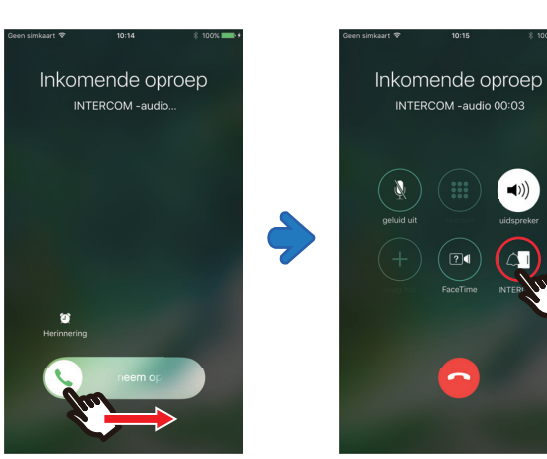

[Android] Tik op de banner.

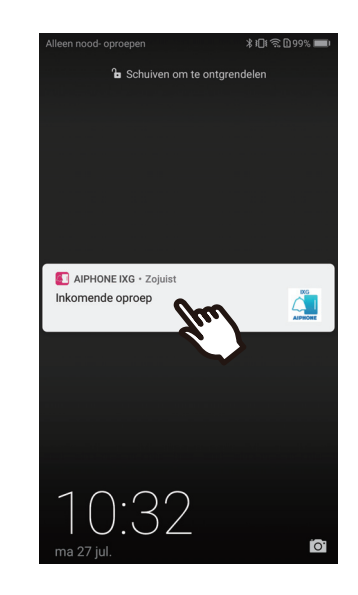

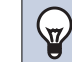

### ) Opmerking

• De methode die wordt gebruikt om het scherm te ontgrendelen kan verschillen bij gebruik van een Androidtoestel of afhankelijk van het besturingssysteem.

- **2.** Tik op <u>余</u>.
  - Het videobeeld van de andere partij wordt weergegeven.

(Afhankelijk van het type van bestemmingsstation wordt het videobeeld mogelijk niet weergegeven.)

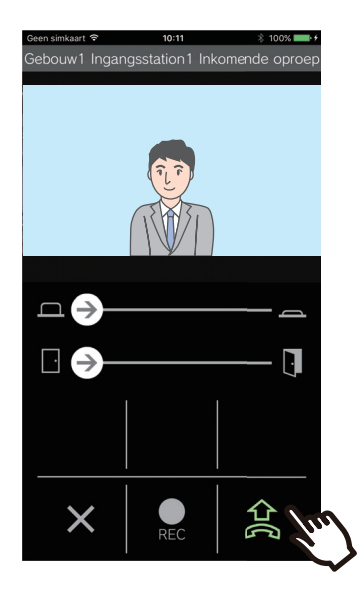

### Opmerking

- Het volume wordt ingesteld door het iOS- of Androidtoestel.
- Als er tijdens een inkomende oproep een oproep met een hogere prioriteit wordt ontvangen van een ander station, wordt de inkomende oproep onderbroken en wordt overgeschakeld op een oproep met hogere prioriteit.
- De inkomende oproep zal automatisch eindigen na ongeveer 10 seconden als de deur tijdens de inkomende oproep of communicatie van het Toegangsstation wordt ontgrendeld.
- Als de vooraf op het bestemmingsstation ingestelde gespreksduur verstreken is, wordt de communicatie automatisch beëindigd.
- Als de communicatiefunctie van Intercomapp in gebruik is terwijl de microfoon door een andere applicatie wordt gebruikt, kan audio naar beide applicaties worden verzonden.
- Afhankelijk van de instellingen kan het videobeeld automatisch worden opgenomen tijdens een inkomende oproep.

### **3.** Praat met de andere partij.

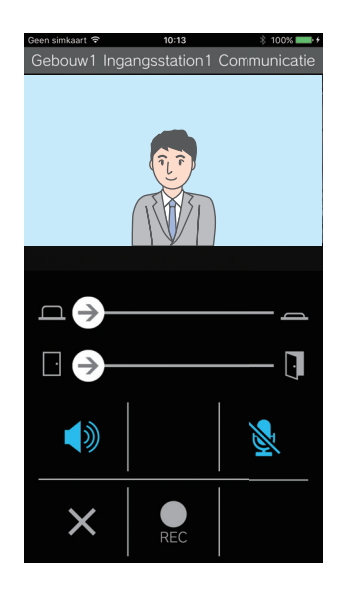

# **4.** Tik op X om de communicatie te beëindigen.

# Bedieningen terwijl men in gesprek is met een bezoeker aan de deur

### Een deur ontgrendelen

De deur kan in de volgende situaties worden ontgrendeld.

- Tijdens een inkomende oproep
- In communicatie
- Tijdens het monitoren

Afhankelijk van de configuratie wordt 🗖 of 📘 mogelijk niet weergegeven op het scherm. In dit geval kan deze functie niet gebruikt worden.

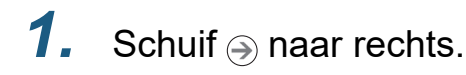

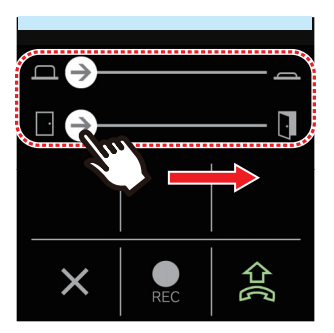

• Wanneer de deur ontgrendeld is, wordt 'Gelukt' weergegeven.

### 🗑 Opmerking

- Wanneer de deur niet ontgrendeld kan worden, wordt 'Deur openen mislukt' weergegeven.
- De schuifbalk voor deurontgrendeling is verborgen terwijl de deur ontgrendeld is. Hoelang de deur ontgrendeld blijft, hangt af van de instelling van het bestemmingsstation.
- De inkomende oproep zal automatisch eindigen na ongeveer 10 seconden als de deur tijdens de inkomende oproep of communicatie van het Toegangsstation wordt ontgrendeld.
- Afhankelijk van de instellingen kan een extern toestel worden bediend in plaats van de deur te ontgrendelen.

### Video/audio opnemen

Video kan worden opgenomen bij het ontvangen van een inkomende oproep.

Video/audio kan worden opgenomen tijdens de communicatie en monitoring.

Als het station niet is uitgerust met een camera, zal alleen audio worden opgenomen.

Tijdens de communicatie wordt audio van beide partijen opgenomen.

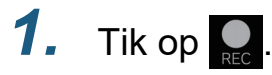

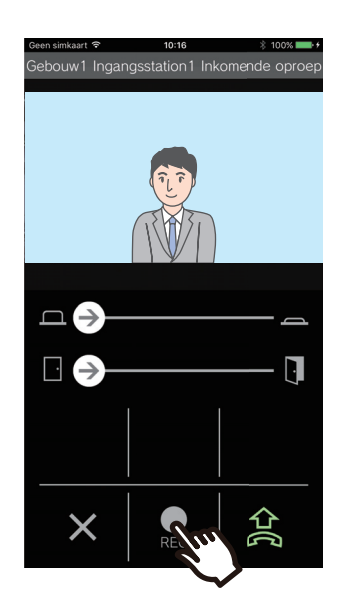

2. Tik op om de opname te beëindigen.

### **2** Gebruiken

### Opmerking

- De opname zal na 10 seconden stoppen.
- In de volgende gevallen zal de opname niet na ongeveer 10 seconden stoppen.
  - Wanneer de inkomende oproep, communicatie of monitoring stopt
  - Wanneer de andere partij de communicatie in de wacht zet
- Het videobeeld van de camera die op de app wordt weergegeven, wordt opgenomen.
- Afhankelijk van de configuratie, zal de opname van het videobeeld tijdens een inkomende oproep mogelijk automatisch gestart worden. Als het station niet is uitgerust met een camera, zal de audio niet automatisch worden opgenomen.
- Als de opname handmatig werd gestart, wordt ze op dit station opgeslagen. Als de opname automatisch werd gestart, wordt ze op de cloudserver opgeslagen.
- Wanneer het aantal handmatig of automatisch gemaakte opnames de 100 overstijgt, wordt de oudste opname overschreven.
- De opname wordt mogelijk niet naar behoren opgeslagen vanwege de netwerkverbinding.

### Overschakelen van luidsprekercommunicatie naar telefoon-communicatie

Als het omgevingsgeluid tijdens de communicatie of de monitoring te luid is, kan dit de communicatie verstoren. Schakel in dit geval over van luidsprekercommunicatie naar telefoon-communicatie alvorens te spreken.

### **1.** Tik op 🚺

• De app schakelt over naar telefooncommunicatie.

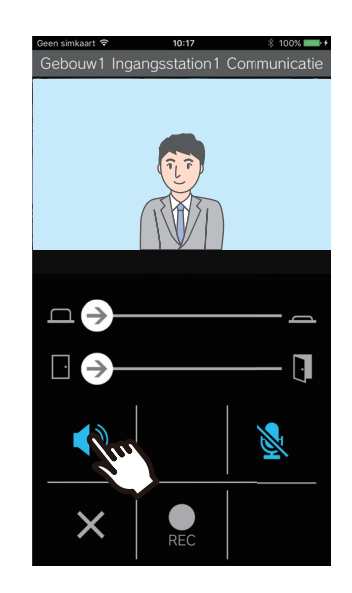

• (standaardwaarde)

) : Telefoon-communicatie

### Inzoomen / Uitzoomen

In de volgende situaties kan worden in-/uitgezoomd op het videobeeld door met de vingers op het scherm een knijpbeweging naar binnen/buiten te maken.

- Tijdens een inkomende oproep
- In communicatie
- Tijdens het monitoren
- Bij het opnieuw afspelen van een opname

### Knijpbeweging naar buiten

Inzoomen op het videobeeld.

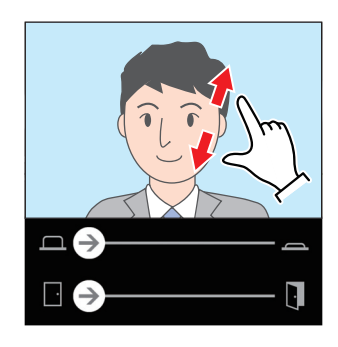

Knijpbeweging naar binnen Uitzoomen op het videobeeld.

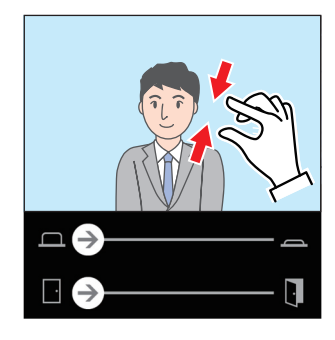

## Een scherm waarop is ingezoomd verplaatsen

In de volgende situaties kan het scherm waarop is ingezoomd op het Toegangsstation verticaal en horizontaal verplaatst worden.

- Tijdens een inkomende oproep
- In communicatie
- Tijdens het monitoren
- Bij het opnieuw afspelen van een opname

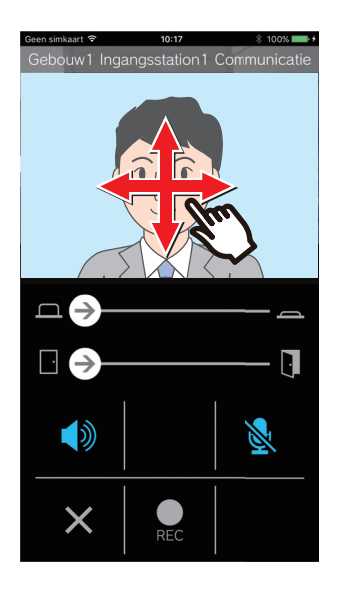

### Weergave van video op volledig scherm

In de volgende situaties zal de video op volledig scherm worden weergegeven door het toestel horizontaal te kantelen.

- Tijdens een inkomende oproep
- In communicatie
- Tijdens het monitoren
- Bij het opnieuw afspelen van een opname

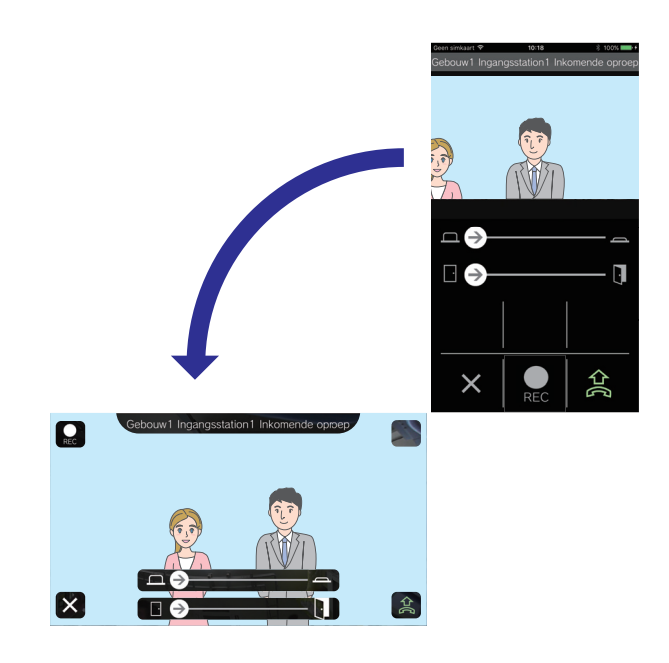

Monitoren

## De ingang of deurpost monitoren

De video en audio van het Toegangsstation / deurpost kan gemonitord worden.

Op audio-deurposten zal alleen de audio gemonitord worden.

De audio van dit station kan door de andere partij niet worden gehoord tijdens het monitoren. Afhankelijk van de configuratie van het bestemmingsstation kan de andere partij echter een melding krijgen dat zij worden gemonitord (door middel van een notificatietoon of knipperende LED).

Het is mogelijk dat de monitoring niet kan worden uitgevoerd als het bestemmingsstation zich in een van de volgende situaties bevindt.

- Tijdens een uitgaande oproep
- Tijdens een inkomende oproep
- Inkomende omroep
- In communicatie
- Instelling om te voorkomen te worden gemonitord
- **1.** Tik op **[Monitor]** op het scherm Menu.

| Geen simkaart 🗢 | 10:18<br>Menu   | \$ 100% |
|-----------------|-----------------|---------|
| M               | onitor <b>f</b> | 2       |
| Vie             | deolijst        |         |
| <b>f</b> Ge     | eschiedeni      | is      |
| 🛟 Ins           | stellingen      |         |
|                 |                 |         |

**2.** Tik op de te monitoren post.

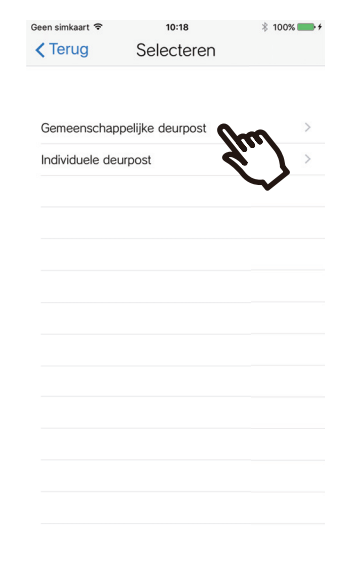

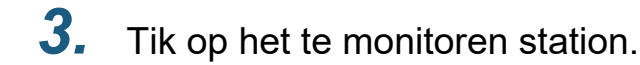

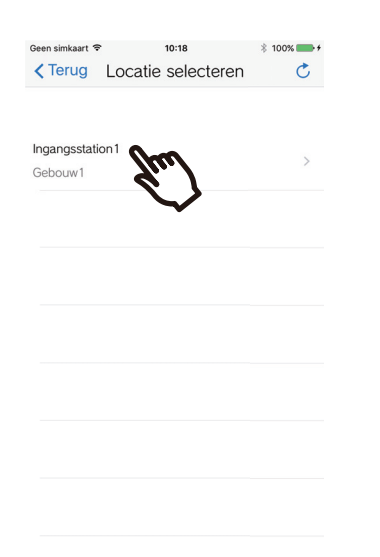

**4.** Bekijk de video en audio.

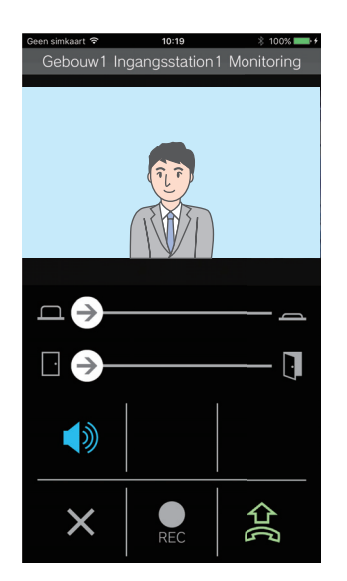

- Er wordt een video van het ingangsstation of de deurpost weergegeven.
- 5. Tik op 🗙 om het monitoren te stoppen.

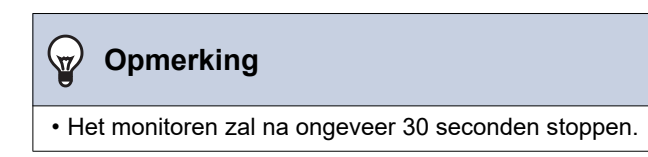

## **Opnames bekijken**

1. Tik op [Videolijst].

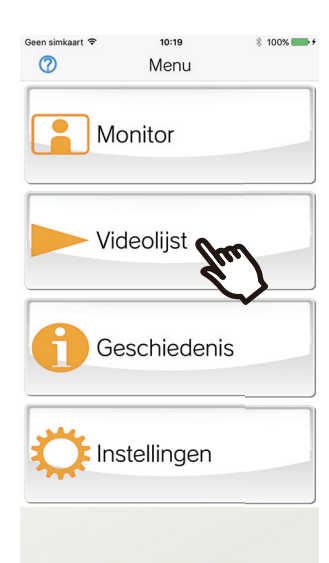

3. Tik op de opname om deze af te spelen.

| Geen simkaart 奈<br><b>&lt;</b> Terug Opname | 10:19<br>Iijst (handm | * 100% + + atig) |
|---------------------------------------------|-----------------------|------------------|
| Ingangsstation1<br>Gebouw1                  | 06/25/2020 10         | :16:12 AM >      |
|                                             |                       | $\checkmark$     |
|                                             |                       |                  |
|                                             |                       |                  |
|                                             |                       |                  |
|                                             |                       |                  |
| Automatisch                                 | Han                   | dnatig           |

2. Selecteer [Automatisch] of [Handmatig].

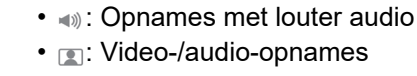

X

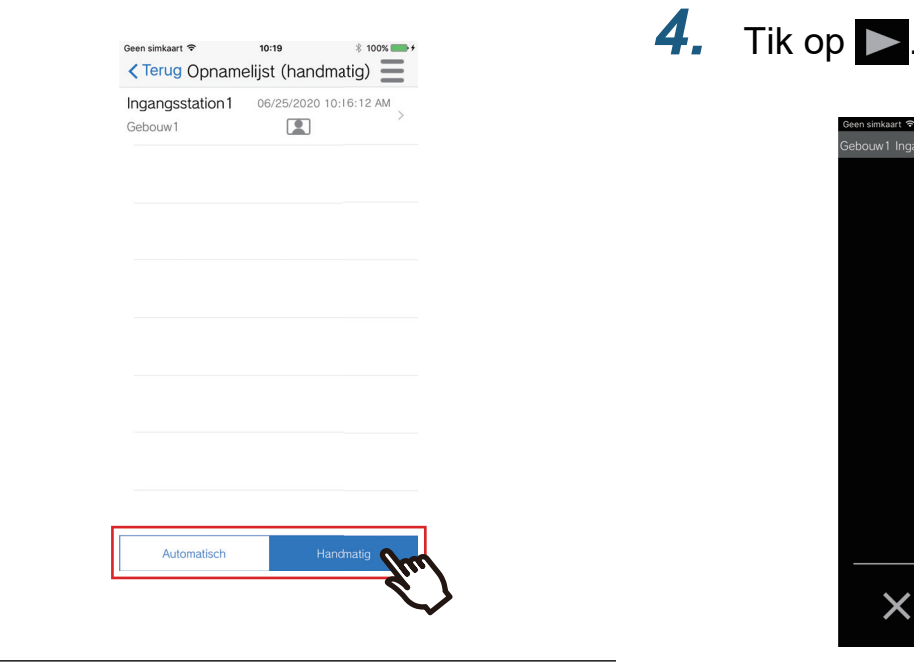

**5.** Bekijk de video en audio.

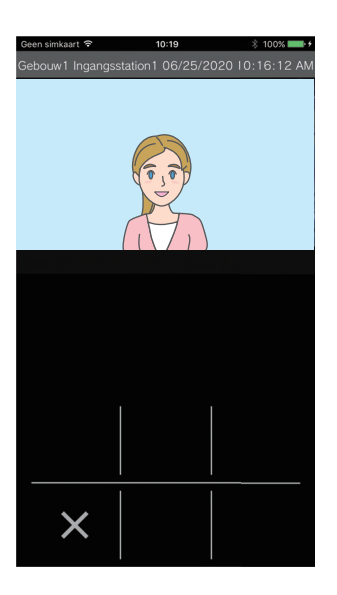

**6.** Tik op 🗙 om het afspelen van de opname te stoppen.

### Opmerking

- De automatische opnames worden afgespeeld op basis van de data die zijn opgeslagen op de cloudserver. De handmatige opnames worden afgespeeld op basis van de data die zijn opgeslagen op dit mobiele toestel.
- De tijd die wordt weergegeven voor automatisch opgenomen data is de tijd die is ingesteld op de cloudserver en niet de tijd die is ingesteld op het mobiele toestel.

Videolijst

## De videolijst bewerken

De opnamelijst kan bewerkt worden.

| 1. | Tik op <u>≡</u> .                                                                                                    | 3. | Selecteer de te bewerken<br>opname(s).                                                                                                    |
|----|----------------------------------------------------------------------------------------------------|----|----------------------------------------------------------------------------------------------------|
|    | Geen simkaart     10:20     10:00       ✓ Terug Opnamelijst (handmatig)       Ingangsstation1     06/25/2020 10:16:12 AM       Gebouw1     Image: Compare 10:10 |    | Geen simkaart       10:20       \$ 100%         Terug Opnamelijst (handmatig)         Ingangsstation1       06/25/2020 10:16:12 AM         Gebouw1       Image: Compared and the second and the second and the |
| 2  | Automatisch Handhatig                                                                                                    |    | Automatisch Handmatig                                                                                                    |
| ۷. | FIK OP [Bewerken].                                                                                                    | 4. | Tik op =.                                                                                                    |
|    |                                                                                                    |    | Gebouw1     Ontgrendelen       Wissen       Alles wissen       Annuleren                                                                                                    |
|    | Automatisch Handhatig                                                                                                    |    |                                                                                                    |
|    | <ul> <li>De app schakelt over naar de<br/>bewerkingsmodus.</li> </ul>                                                                                           |    | Automatisch Handhatig                                                                                                    |

### 5.

### Tik op een te bewerken item.

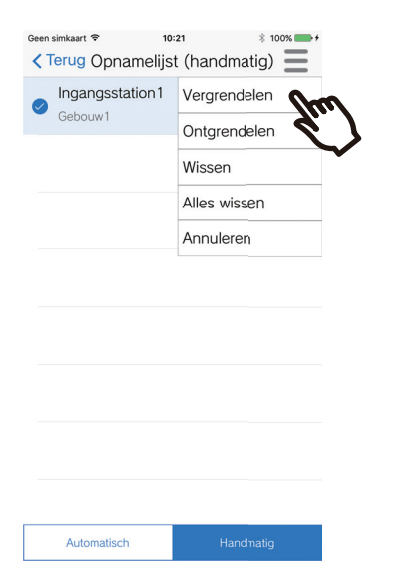

- Vergrendelen: de geselecteerde opname vergrendelen. Als een opname vergrendeld is, kan deze niet worden overschreven of gewist.
  "Vergrendeld" zal worden weergegeven op alle vergrendelde opnames.
- Ontgrendelen: een opname ontgrendelen.
- Wissen: de geselecteerde opname wissen.
- Alles wissen: alle opnames wissen.
   Vergrendelde opnames worden niet gewist.
   Het is niet nodig om alle opnames te selecteren om ze allemaal te wissen.

# **6.** Tik op **[Annuleren]** om het bewerken te beëindigen.

| Geen simkaart       Terug Opnamelijst | * (handmatig) |
|---------------------------------------|---------------|
| Ingangsstation1                       | Vergrendelen  |
| Gebouw1                               | Ontgrendelen  |
|                                       | Wissen        |
|                                       | Alles wissen  |
|                                       | Annuleren     |
|                                       |               |
|                                       | ¢)            |
|                                       |               |

## **Oproepgeschiedenis weergeven**

De geschiedenis van inkomende/gemiste oproepen kan worden weergegeven. Er worden maximaal 20 inkomende oproepen opgeslagen.

De laatste 20 oproepen zullen weergegeven worden.

Als een inkomende oproep niet beantwoord wordt, zal deze worden opgenomen in de lijst met Gemiste oproepen.

### 1. Tik op [Geschiedenis].

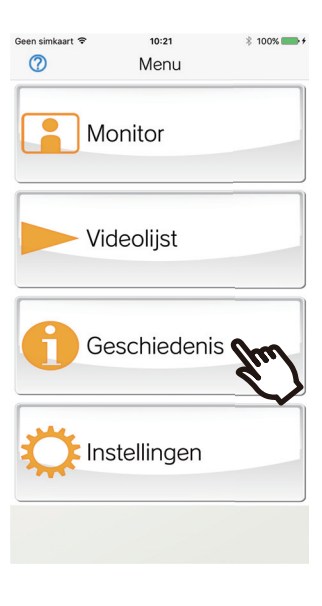

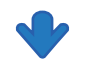

De oproepgeschiedenis wordt weergegeven.

| Geen simkaart ♥<br><b>&lt;</b> Terug Ges | 10:21 * 100% + t       |
|------------------------------------------|------------------------|
| Ontvangen oproep                         | oen Gemiste oproepen   |
| Ingangsstation1<br>Gebouw1               | 06/25/2020 10:17:57 AM |
| Ingangsstation1<br>Gebouw1               | 06/25/2020 10:16:52 AM |
| Ingangsstation 1<br>Gebouw1              | 06/25/2020 10:15:59 AM |
| Ingangsstation 1<br>Gebouw1              | 06/25/2020 10:14:51 AM |
| Ingangsstation 1<br>Gebouw1              | 06/25/2020 10:14:34 AM |
| Ingangsstation 1<br>Gebouw1              | 06/25/2020 13:14:11 AM |
| Ingangsstation1<br>Gebouw1               | 06/25/2020 10:13:37 AM |
| Ingangsstation1                          | 06/25/2020 10:11:21 AM |

## Instellingen wijzigen

1. Tik op [Instellingen] op het scherm Menu.

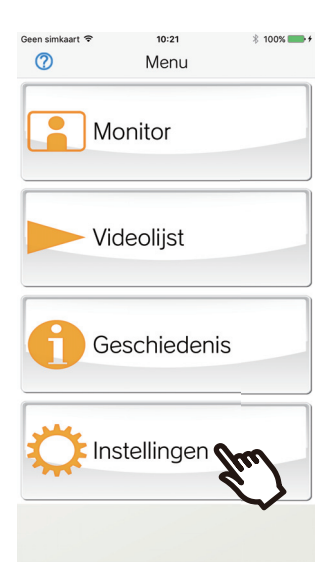

**2.** Tik op een te wijzigen item.

| Geen simkaart 🗢        | 10:21        | ∦ 100%          | • + |
|------------------------|--------------|-----------------|-----|
| < Terug                | Instellingen | l .             |     |
|                        |              |                 |     |
| Taal                   |              |                 |     |
| Taal                   |              | Nederlands      | >   |
| Deurontgrendeling      |              |                 |     |
| Deurontgrendelin       | g            | Aan             | >   |
| Inkomende oproep       |              |                 |     |
| Niet storen            |              | Uit             | >   |
| Beltoon                |              | 11              | >   |
| Opname                 |              |                 |     |
| Automatische opr       | name         | Aan             | >   |
| Volgorde van datum/tij | id           |                 |     |
| Notatie                | m            | m/dd/jjjj (12u) | >   |
| Privacybeleid          |              |                 |     |
| Privacybeleid          |              | Akkoord         | >   |
| Informatie             |              |                 |     |
| Over                   |              |                 | >   |
| Licentieovereenko      | omst         |                 | >   |
| Auteursrechten         |              |                 | >   |
| Hoe te gebruiken       |              |                 | >   |
| Configuratie mobiele a | pp           |                 |     |
| Configuratie mobi      | ele app      |                 | >   |
|                        |              |                 |     |

- De volgende instellingen kunnen geconfigureerd worden in het scherm Instellingen.
- \* Bepaalde namen van menu's zullen verschillen naargelang het aangesloten station.

| Nummer | Naam van menu       | Beschrijving                                                                                                    | Instellingen                                                                                                    |
|--------|---------------------|----------------------------------------------------------------------------------------------------|----------------------------------------------------------------------------------------------------|
| 1      | Taal                | Stelt de weergavetaal in.<br>De taal die is ingesteld in het<br>besturingssysteem van het mobiele toestel, is<br>de standaardtaal.                                                                                                    | English<br>Français<br>Nederlands<br>Español<br>Deutsch<br>Italiano<br>Norsk<br>Suomi<br>Türk<br>繁體中文<br>简体中文<br>日本語                          |
| 2      | Deurontgrendeling   | Stelt in of de schuifbalk voor deurontgrendeling<br>al dan niet op het scherm wordt weergegeven.<br>Als deze functie is gedeactiveerd, zal de<br>schuifbalk voor deurontgrendeling niet worden<br>weergegeven.                                                                                                    | Aan (standaardinstelling)<br>Uit                                                                                                    |
| 3      | Niet storen         | Stelt in of er al dan niet inkomende oproepen<br>ontvangen worden.<br>Als deze functie geactiveerd is, zullen<br>inkomende oproepen van het IXG-systeem niet<br>ontvangen worden.                                                                                                    | Aan<br>Uit (standaardinstelling)                                                                                                    |
| 4      | Beltoon             | Selecteert de beltoon (Push-notificatietoon) die<br>moet worden afgespeeld voor inkomende<br>oproepen.<br>* Afhankelijk van de status van het apparaat of<br>het besturingssysteem kan er een<br>notificatietoon op het mobiele toestel worden<br>afgespeeld.                                                                                                    | Oproeppatroon 1<br>(standaardinstelling)<br>Oproeppatroon 2<br>Oproeppatroon 3<br>J4<br>Oproeppatroon 5<br>Oproeppatroon 6                    |
| 5      | Automatische opname | Stelt in of er al dan niet automatisch wordt<br>opgenomen.<br>Als deze functie is uitgeschakeld, zullen<br>inkomende oproepen niet automatisch worden<br>opgenomen.                                                                                                    | Aan (standaardinstelling)<br>Uit                                                                                                    |
| 6      | Notatie             | Stelt in hoe de datum en tijd worden<br>weergegeven.                                                                                                    | mm/dd/jjjj (12u)<br>(standaardinstelling)<br>mm/dd/jjjj (24u)<br>dd/mm/jjjj (12u)<br>dd/mm/jjjj (24u)<br>jjjj/mm/dd (12u)<br>jjjj/mm/dd (24u) |
| 7      | Privacybeleid       | Stelt in of er al dan niet akkoord wordt gegaan<br>met het Privacybeleid.<br>Als 'Niet akkoord' wordt geselecteerd, worden<br>de naam van de unit, de naam van het station<br>en alle automatische opnames gewist. De<br>volgende functies zullen ook worden<br>uitgeschakeld voor alle geregistreerde apps in<br>dezelfde unit.<br>• Inkomende oproepen<br>• Monitoren<br>• Automatische opnames opnieuw bekijken | Akkoord<br>Niet akkoord                                                                                                    |

## 2 Gebruiken

| Nummer | Naam van menu            | Beschrijving                                                                                                    | Instellingen |
|--------|--------------------------|----------------------------------------------------------------------------------------------------|--------------|
| 8      | Over                     | Geeft Nummer, Naam, Nummer gebouw,<br>Naam gebouw, Nummer eenheid, Naam<br>eenheid en app-versie weer.                                                                                                    | -            |
| 9      | Licentieovereenkomst     | Geeft de Licentieovereenkomst weer.                                                                                                    | -            |
| 10     | Auteursrechten           | Geeft de informatie met betrekking tot de Auteursrechten weer.                                                                                                    | -            |
| 11     | Hoe te gebruiken         | Hiermee krijgt u toegang tot de volgende<br>webpagina's.<br>• Bedieningshandleiding (deze handleiding)<br>• Startpagina Aiphone<br>• FAQ                                                                                                    | -            |
| 12     | Configuratie mobiele app | De naam van het station kan gewijzigd worden.<br>Vul een nieuwe naam in voor het station en tik<br>vervolgens op <b>[Bijwerken]</b> . (Max. 24 tekens<br>van één byte kunnen worden gebruikt)<br>Bevestigt de verbindingsstatus van de mobiele<br>app.<br>Selecteer een verbonden app en tik op<br><b>[Verbinding verbreken]</b> om deze los te<br>koppelen.<br>Wanneer u op <b>[OK]</b> tikt op het<br>bevestigingsscherm voor het wissen van de<br>naam van de post na het verbreken van de<br>verbinding, verandert de stationsnaam in het | -            |
|        |                          | nummer van het station.                                                                                                    |              |

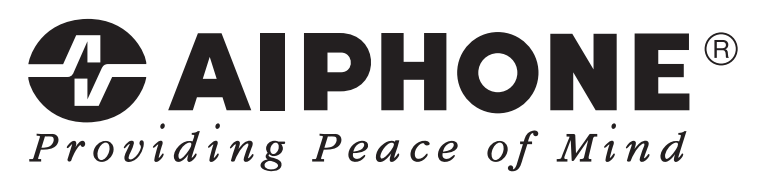

https://www.aiphone.net/

AIPHONE CO., LTD., NAGOYA, JAPAN Datum van uitgave: aug. 2020 (20) 0820 TQ 62352